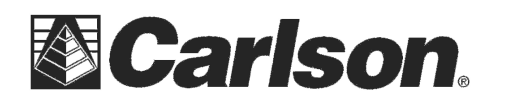

This is in regards to using the 4G LTE modem in a Carlson RT3 GEO CELL model

You will need to request a micro SIM card with a data plan from your cellphone provider.

\*\*\*Please Note: if your cellphone provider requires the IMEI from your device before issuing you a micro SIM card you can skip to Steps #5 through 8 to obtain the IMEI number

## After you have a micro SIM card you can use the steps below to setup the 4G LTE modem:

1) If SurvPC is running tap File / Exit / Yes to exit the program then hold the power button down for a few seconds until you see a screen that says "Slide to shut Down". Swipe from the top of the screen to the bottom to shut down Windows

2) Remove the battery door from the back of the unit by sliding the lock switch open then remove the battery pack by pulling up on the black tab on the front of the battery pack.

3) An image on the battery compartment label shows the correct location and orientation for the micro SIM card (slot on the left). Pull the flexible card holder back out of the way. Push the card into the slot to insert it. Then push the flexible card holder back into place, covering the card slots.

4) Replace the battery pack, and attach the battery door.

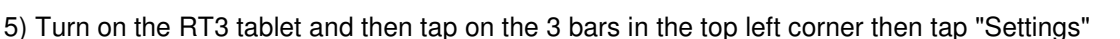

6) Tap on "Network & Internet" then tap "Airplane Mode" in the top left to make sure it displays "Cellular" and verify it is turned on. If it shows "Off" then tap on the slider under Cellular to change it to "On".

ŝ

NETWORK & INTERNET

7) After verifying it is turned on = tap on "Cellular" on the left hand side

8) Tap on the "Cellular" icon on the right hand side with the signal strength bars showing under it

9) Then tap on "Advanced Options" button

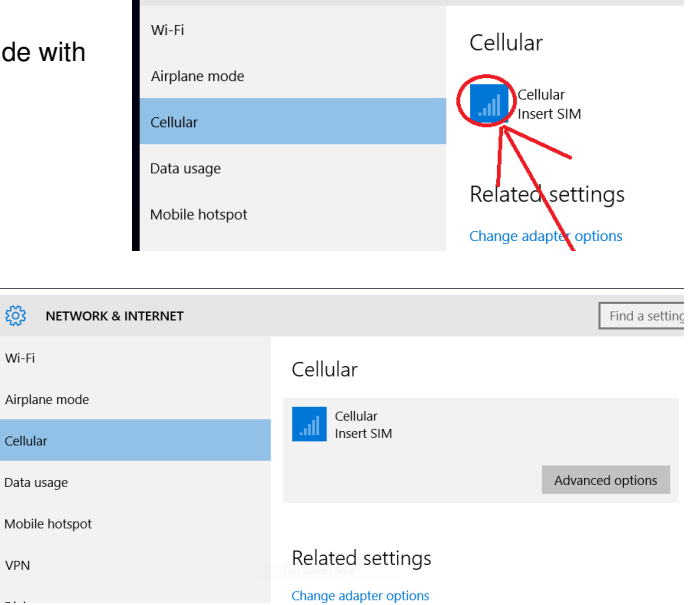

This document contains confidential and proprietary information that remains the property of Carlson Software Inc.

ខ្មែរ

VPN

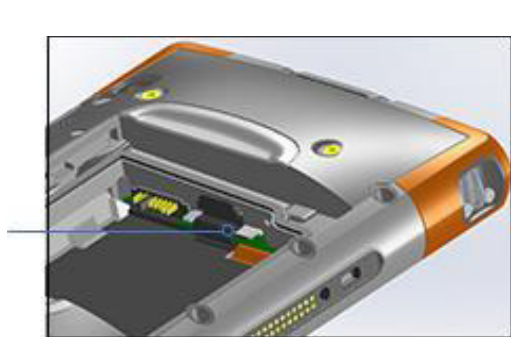

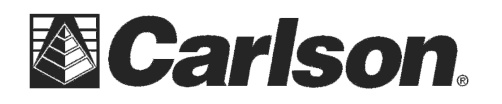

Carlson Software Inc. 33 East 2<sup>nd</sup> Street Maysville, KY 41056 www.carlsonsw.com Phone: (606) 564-5028 Fax: (606) 564-6422

| In Advanced Options you can scroll down to see the IMEI |
|---------------------------------------------------------|
| number displayed if your cellphone provider requires it |
|                                                         |

10) To use an AT&T sim chip scroll back to the top of the Advanced Options screen and tap "Add an Internet APN"

| 🔅 CELLULAR     |                         |                  |
|----------------|-------------------------|------------------|
| Internet AP    | N                       |                  |
| + Add an In    | ternet APN              |                  |
| Properties     |                         |                  |
| Manufacturer:  | Sierra Wireless, Incorp | orated           |
| Model:         | EM7305                  |                  |
| Firmware:      | SWI9X15C_05.05.58.00    |                  |
| Network type:  | GSM                     |                  |
| Data class:    | GPRS, EDGE, UMTS, HS    | SDPA, HSUPA, LTE |
| IMEI:          |                         |                  |
| Mobile number: |                         |                  |
| SIM ICCID:     |                         |                  |

11) For the Profile Name type in "ATT" without quotes then in the APN box type in "broadband" without quotes

12) Leave all the other boxes blank and scroll down to the bottom of this screen and set the IP Type to "IPv4" then tap the "Save" button at the bottom to complete the modem setup

| Profile name         |        |
|----------------------|--------|
| ATT                  | ×      |
| APN                  |        |
| broadband            |        |
| User name            |        |
|                      |        |
| Password             |        |
| Password             |        |
| Type of sign-in info |        |
| None                 | $\sim$ |
| IP type              |        |
| IPv4                 | ~      |

This document contains confidential and proprietary information that remains the property of Carlson Software Inc.